# **Stichting MestreechOnline**

# Stappenplan: Wachtwoord of gebruikersnaam vergeten?

### Info algemeen #1:

Het kan zijn dat bv. de afbeelding op pagina 2 van dit stappenplan (*dit betreft: de hoofdpagina forum MO*) afwijkt van hetgeen u op uw beeldscherm ziet Dit komt omdat de layout van het forum is opgebouwd uit 'blokken'

Als gebruiker kunt u zelf kiezen of u bepaalde 'blok-informatie' **wel** of juist **niet** wilt zien! <u>Betekenis:</u>

Plusteken **uitklappen** Minteken **sluiten** 

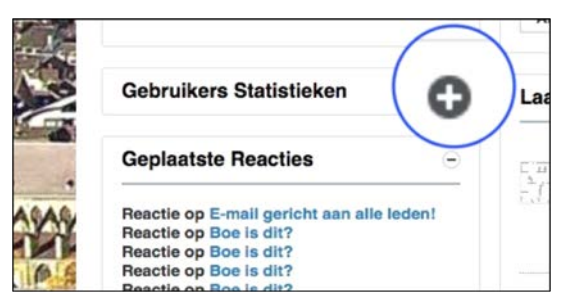

Info-blok '*Gebruikers Statistieken*' uitklappen Klik met de muisknop op 'het plusteken'

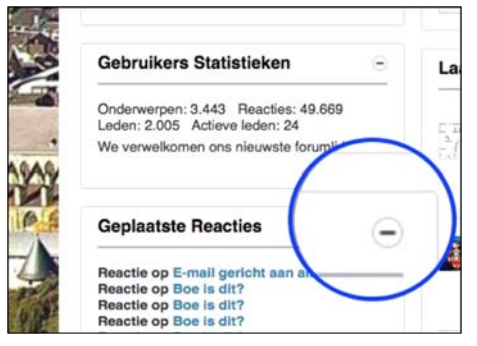

Info-blok '*Geplaatste Reacties*' sluiten Klik met de muisknop op 'het minteken'

In de linker-afbeelding is het info-blok '*Gebruikers Statistieken*' gesloten Bij de rechter-afbeelding is het info-blok '*Gebruikers Statistieken*' uitgeklapt (geopend)

## Info algemeen #2:

Zijn aan de linkerkant (zie rode rechthoek) de 4 blok-informatie delen niet zichtbaar, dan is dit met een muisbeweging op te lossen (**webbrowser vergroten** - door aan de buitenrand van de webbrowser met de muis de randen v.d. webbrowser verder naar buiten 'te trekken')

|      | irrainan ecox Google                                                                                                    |                                                                                                 |
|------|----------------------------------------------------------------------------------------------------|-------------------------------------------------------------------------------------------------|
|      | Inloggen of Aanmelden -                                                                                                    | E-mail gericht aan alle lee                                                                     |
| -    | Gebruikersnaam                                                                                                    | CEP E-mail periots ann alle b                                                                   |
| -3 J | Washtwoord                                                                                                    | door Biefke<br>Beste MestreechOnline is<br>Kanaal: Neuws en mede                                |
| 5    | Mg lantbuden? Management<br>Vindetween al<br>getrouteen waar<br>vergetan? of Aanenelden                                               | Alles bekijken                                                                                  |
| 出    | Stichting MestreechOnline -                                                                                                    | Belangrijke mededeling                                                                          |
| mer  | Eberistendheif 129<br>8216 PR Maashicht                                                                                               | Trancitie shuate Meet                                                                           |
|      | KVK NR : 53810880<br>IBAN : NL73 AINA 0615 0042 54<br>BIC : AINANL2A                                                                  | Kanaal Neuves en mede                                                                           |
|      | Gebruikers Statistieken -                                                                                                    | Laatste Berichten                                                                               |
|      | Onderverpen: 3.443 Reacties: 49.670<br>Loder: 2.505 Active leden: 25<br>We verwelkomen one nieuwste forumlid, Ron                     | Reactio og Bladsfigure<br>door blirker<br>Met placter heb ik dit ord<br>Kanaat: Stadsfiguren Me |
|      | Geplaatste Reacties -                                                                                                    | TT Bearing on Local and                                                                         |
| 10   | Reactie op Stadsfiguren Masstricht<br>Reactie op 5-mail gericht aan alle ledent<br>Reactie op 50er is dit?<br>Reactie op 50er is dit? | Van MO-6d Torn werd eer<br>Kanaal: Neuwe en mide                                                |
|      | Reactio op Doe is dit?<br>Reactio op Doe is dit?<br>Reactio op Doe is dit?                                                            | Reactie op Doe is dit?                                                                          |

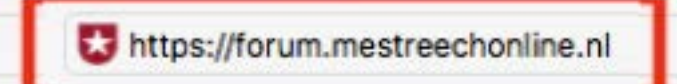

|                                                                                                    |                                                                                                    | Gebruikersnaam                                                                       |
|----------------------------------------------------------------------------------------------------|----------------------------------------------------------------------------------------------------|--------------------------------------------------------------------------------------|
| Stichting Mestree                                                                                                    | echOnline                                                                                                    | Wachtwoord                                                                           |
| Foruma Groepen Vrienden G                                                                                                    | isethione Ladanhione                                                                                                    | Mij onthouden?                                                                       |
| Posts van vandaag Leden lijst Kalender                                                                                                    | สมมายฐง เองจะเมหาฐง                                                                                                    | vergeten?                                                                            |
| Indian dit usu aanta hanaak in uurunat dan si                                                                                                    | iat de EAC la lance door op de bruestande venifisien te kikk                                                                                                    |                                                                                      |
| U dient zich te registreren voordat u kunt gal<br>Klik op de registreer verwijzing hierboven om                                                                                                    | let de FAQ te lezen door op de bovenstaande verwijzing te kakken.<br>an posten.<br>te vervolgen.                                                                                                    |                                                                                      |
| Om te beginnen met het tonen van de bericht                                                                                                    | ten selecteert u het forumdeel welke u wil gaan bezoeken middels gebruikmaking va                                                                                                    | n de onderstaande selectie.                                                          |
| Ter info:                                                                                                    |                                                                                                    |                                                                                      |
| Mocht er zich onverhoopt een probleem en/of                                                                                                    | f fout voordoen tijdens uw aanmelding, meldt deze dan aub. aan ons (door op de on                                                                                                    | derstaande gekleurde tekst te klikken).                                              |
| Mocht er zich onverhoopt een probleem en/of<br>Wij zullen u dan via email contacteren en zorg<br>Registreren lukt niet, ik kan mij niet aanme                                                                                                    | f fout voordoen tijdens uw aanmelding, meldt deze dan aub. aan ons (door op de on<br>g dragen voor uw aanmelding zodat u gebruik kunt maken van het forum!<br>elden!                                                                                                    | derstaande gekleurde tekst te klikken).                                              |
| Mocht er zich onverhoopt een probleem en/ol<br>Wij zullen u dan via email contacteren en zorg<br>Registreren lukt niet, ik kan mij niet aanme                                                                                                    | f fout voordoen tijdens uw aanmelding, meldt deze dan aub. aan ons (door op de on<br>g dragen voor uw aanmelding zodat u gebruik kunt maken van het forum!<br>elden!                                                                                                    | derstaande gekleurde tekst te klikken).                                              |
| Mocht er zich onverhoopt een probleem en/ON<br>Wij zullen u dan via email contacteren en zon<br>Registreren lukt niet, ik kan mij niet aanme<br>MestreechOnline - Geavanceerd Z                                                                                                    | f fout voordoen tijdens uw aanmelding, meldt deze dan aub. aan ons (door op de on<br>g dragen voor uw aanmelding zodat u gebruik kunt maken van het forum!<br>elden!                                                                                                    | derstaande gekleurde tekst te klikken).                                              |
| Mocht er zich onverhoopt een probleem en/dv<br>Wij zullen u dan via email contacteren en zon<br>Registreren lukt niet, ik kan mij niet aanme<br>MestreechOnline - Geavanceerd Z                                                                                                    | f fout voordoen tijdens uw aanmelding, meldt deze dan aub. aan ons (door op de on<br>g dragen voor uw aanmelding zodat u gebruik kunt maken van het forum!<br>elden!<br>Zoeken                                                                                                    | derstaande gekleurde tekst te klikken).                                              |
| Mocht er zich onverhoopt een probleem en/dv<br>Wij zulfen u dan via email contacteren en zor<br>Registreren lukt niet, ik kan mij niet aanme<br>MestreechOnline - Geavanceerd Z                                                                                                    | f fout voordoen tijdens uw aanmelding, meldt deze dan aub, aan ons (door op de on<br>g dragen voor uw aanmelding zodat u gebruik kunt maken van het forum!<br>elden!                                                                                                    | derstaande gekleurde tekst te klikken).                                              |
| Mocht er zich onverhoopt een probleem en/dv<br>Wij zullen u dan via email contacteren en zon<br>Registreren lukt niet, ik kan mij niet aanme<br>MestreechOnline - Geavanceerd 2                                                                                                    | f fout voordoen tijdens uw aanmelding, meldt deze dan aub, aan ons (door op de on<br>g dragen voor uw aanmelding zodat u gebruik kunt maken van het forum!<br>elden!                                                                                                    | derstaande gekleurde tekst te klikken).                                              |
| Mocht er zich onverhoopt een probleem en/dv<br>Wij zullen u dan via email contacteren en zon<br>Registreren lukt niet, ik kan mij niet aanmo<br>MestreechOnline - Geavanceerd Z                                                                                                    | f fout voordoen tijdens uw aanmelding, meldt deze dan aub, aan ons (door op de on<br>g dragen voor uw aanmelding zodat u gebruik kunt maken van het forum!<br>eldent                                                                                                    | derstaande gekleurde tekst te klikken).                                              |
| Mocht er zich onverhoopt een probleem en/dv<br>Wij zullen u dan via email contacteren en zon<br>Registreren lukt niet, ik kan mij niet aanme<br>MestreechOnline - Geavanceerd Z                                                                                                    | Coeken      E-mail gericht aan alle leden!                                                                                                    | derstaande gekleurde tekst te klikken).                                              |
| Mocht er zich onverhoopt een probleem en/dv<br>Wij zullen u den via email contacteren en zor<br>Registreren lukt niet, ik kan mij niet aanme<br>MestreechOnline - Geavanceerd Z<br>UITGEBREID DOOR Google<br>Inloggen of Aanmelden<br>Gebruikersnaam                                                                                                    | E-mail gericht aan alle leden!                                                                                                    | derstaande gekleurde tekst te klikken).                                              |
| Mocht er zich onverhoopt een probleem en/dv<br>Wij zullen u den via email contacteren en zor<br>Registreren lukt niet, ik kan mij niet aanme<br>MestreechOnline - Geavanceerd Z<br>UUTGEBREID DOOR Google<br>Inloggen of Aanmelden<br>Gebruikersnaam<br>Wachtwoord                                                                                                    | fout voordoen tijdens uw aanmelding, meldt deze dan aub, aan ons (door op de on<br>g dragen voor uw aanmelding zodat u gebruik kunt maken van het forum!<br>eden!      E-mail gericht aan alle leden!      E-mail gericht aan alle leden!      Gor Sjefke Beste MestreechOnline-leden, Zoals julie al eerder op ons forum              | konden lezen zit MestreechOnline momenteel in financieel zwaa                        |
| Mocht er zich onverhoopt een probleem en/dv<br>Wij zulfen u dan via email contacteren en zor<br>Registreren lukt niet, ik kan mij niet aanme<br>MestreechOnline - Geavanceerd 2<br>UITGEBREID DOOR Google<br>Inloggen of Aanmeiden<br>Gebruikersnaam<br>Wachtwoord<br>Mij ontbouden?                                                                                                    | E-mail gericht aan alle leden!     E-mail gericht aan alle leden!     E-mail gericht aan alle leden!     Beste MestrecchOnline-leden, Zoals julie al eerder op ons forum Kanaal: Nieuws en mededelingen                                                                                                    | konden lezen zit MestreechOnline momenteel in financieel zwaa<br>15 november 2021, 1 |
| Mocht er zich onverhoopt een probleem en/dv<br>Wij zullen u dan via email contacteren en zon<br>Registreren lukt niet, ik kan mij niet aanme<br>MestreechOnline - Geavanceerd Z<br>urrozenzie book Google<br>Inloggen of Aanmelden<br>Gebruikersnaam<br>Wachtwoord<br>Mij onthouden?<br>Wachtwoord<br>Mij onthouden?<br>Wachtwoord<br>Mij onthouden?<br>Wachtwoord<br>Aanmelde<br>Vegeen? | fout voordoen tijdens uw aanmelding, meldt deze dan aub, aan ons (door op de on<br>g dragen voor uw aanmelding zodat u gebruik kunt maken van het forum!<br>eldent      E-mail gericht aan alle leden!      E-mail gericht aan alle leden!      E-mail gericht aan alle leden!      E-mail gericht aan alle leden!      Alles bekijken | konden lezen zit MestreechOnline momenteel in financieel zwaa<br>15 november 2021, 1 |

#### Rechtsboven:

Gebruikersnaam Wachtwoord

Wachtwoord of gebruikersnaam

ergeten?

staande selectie.

Linksonder:

|    | Inloggen of Aanme           | lden –       |
|----|-----------------------------|--------------|
|    | Gebruikersnaam              |              |
| •  | Wachtwoord                  |              |
|    | Mij onthouden?              | Inloggen     |
| IP | gebruikersnaam<br>vergeten? | of Aanmelden |
| -2 |                             |              |

1. Klik op ' Wachtwoord of gebruikersnaam vergeten? '

Inloggen of Aanmelden 🔻

Inloggen

of Aanmelden

2. Er verschijnt nu een nieuw scherm (afb. A)

Vul hier uw eigen **email-adres** (1) in (dat bij MO bekend is) en typ bij de verificatievraag (2) het woord: **MESTREECHONLINE** 

Het verificatiewoord dient als 1 woord (zonder spatie) en volledig in HOOFDLETTERS te worden geschreven Klik daarna op de blauwe knop ' *E-mail verzenden* ' (**3**)

|                                                                                                    | vrienden Gastblogs                                                                                                    | Ledenblogs                                           |                                                     |                                        |                       |                              |                  |
|----------------------------------------------------------------------------------------------------|----------------------------------------------------------------------------------------------------|------------------------------------------------------|-----------------------------------------------------|----------------------------------------|-----------------------|------------------------------|------------------|
| Posts van vandaag Leden I                                                                                                 | ijst Kalender                                                                                                    |                                                      |                                                     |                                        |                       |                              |                  |
| Forgot Pasaword                                                                                                    |                                                                                                    |                                                      |                                                     |                                        |                       |                              |                  |
| Indien dit uw eerste bezoek<br>U dient zich te registreren<br>Klik op de registreer verwijz<br>Om te beginnen met het tor | is, vergeet dan niet de FAQ t<br>ioordat u kunt gaan posten.<br>ng hierboven om te vervolge<br>en van de berichten selectee | te lezen door op de t<br>n.<br>ert u het forumdeel w | bovenstaande verwijzing<br>velke u wil gaan bezoeke | te klikken.<br>n middels gebruikmaking | van de onderstaande s | electie.                     |                  |
| Ter info:<br>Mocht er zich onverhoopt er<br>Wij zullen u dan via email o<br>Registreren lukt niet, ik ka                  | in probleem en/of fout voordo<br>intacteren en zorg dragen vo<br>n mij niet aanmelden!                                      | oen tijdens uw ar<br>oor uw aanmeldir                | Let op:<br>U dient hier uw e<br>( dus niet uw MO    | email-adres in te v<br>-gebruikersnaam | vullen dat bij MC     | bekend is!                   |                  |
| Forgot Password                                                                                                    |                                                                                                    |                                                      |                                                     |                                        |                       |                              |                  |
| Wanneer je je gebruiken<br>e-mailadres in, dan ontv                                                                       | naam en/of wachtwoord b<br>ing je instructies versionaal h                                                                  | vergeten, is het mo<br>hoe je het wachtwoo           | ogelijk een verzoek naar<br>ord weer op kunt geven. | je toe te laten mailen om              | je wachtwoord opnieuw | in te kunnen stellen. Vul je | e geregistreerde |
| E-mail adres                                                                                                    |                                                                                                    |                                                      |                                                     |                                        |                       | - 3                          |                  |
|                                                                                                    | Schrijf de woorden: MES                                                                                                    | TREECH ONLINE a                                      | als antwoord aan elkaar (                           | samenvoegen tot 1 woord                | & helemaal in HOOFD   | LETTERS)                     |                  |
| Willekeurige vraag                                                                                                    |                                                                                                    |                                                      |                                                     |                                        |                       |                              |                  |
| Willekeurige vraag                                                                                                    | MESTREECHONLINE                                                                                                    |                                                      |                                                     |                                        |                       |                              |                  |

<mark>afb. A</mark>

3. Indien alles correct werd ingevuld ontvangt u een bevestiging (afb. B) Klik op de blauwe ' *Oke* ' knop om deze melding te sluiten

## <mark>afb. B</mark>

| orums Groepen Vriender                                                                                                    | n Gastblogs Ledenblogs                                                                                                    |
|----------------------------------------------------------------------------------------------------|----------------------------------------------------------------------------------------------------|
| osts van vandaag Leden lijst Ka                                                                                                    | lender                                                                                                    |
| + Forgot Pasaword                                                                                                    |                                                                                                    |
| Indien dit uw eerste bezoek is, verge<br>U dient zich te registreren voordat u<br>Klik op de registreer verwijzing hierb<br>Om te beginnen met het tonen van d | et dan niet de FAQ te lezen door op de bovenstaande verwijzing te klikken.<br>i kunt gaan posten.<br>owen om te verwolgen.<br>te berichten selecteert u het forumdeel welke u wil gaan bezoeken middels gebruikmaking van de onderstaande selectie. |
| Ter Info:<br>Mocht er zich onvertoopt een proble<br>Wij zulien u dan via email contactere<br>Registreren lukt niet, ik kan mij nie                             | em er/of fout voordoen tijdens uw aanmelding, meldt deze dan aub, aan ons (door op de onderstaande gekleurde tekst te klikken),<br>m en zorg dragen voor uw aanmelding zodat u gebruik kunt maken van het forum!<br>et aanwakteut                   |
| orgot Password                                                                                                    | Wachtwoord vergeten                                                                                                    |
| Wanneer je je gebruikersnaam er<br>e-mailadres in, dan ontvang je in                                                                                           | We hebben een e-mail gestuurd naar uw geregistreerde e-mailadres. U zou<br>deze mail binnen enkele minuten moeten ontwangen. Als u deze niet ontwangt,<br>controleerd an uw mail-may forgewenste e-mail of verzend het nogmaals.                    |
| E-mail adres ma                                                                                                    | Oka Dia dia dia dia dia dia dia dia dia dia d                                                                                                    |
| Willekeurige vraag Schri                                                                                                    | If de woorden: MESTREECH ONLINE als antwoord aan elkaar (samenvoegen tot 1 woord & helemaal in HOOFDLETTERS)                                                                                                    |
| ME                                                                                                    | STREECHONLINE                                                                                                    |
|                                                                                                    |                                                                                                    |
|                                                                                                    | C-mail verzenden                                                                                                    |

#### 4. Check nu uw email...

In het ontvangen emailbericht staat uw MO gebruikersnaam! <u>Opmerking:</u> het kan zijn dat uw mailprogramma deze email onterecht classificeert als spam / ongewenste mail en hierdoor niet in uw **inbox** verschijnt, maar in uw **spambox**.

| Postvak IN                                                                                                    | Q. Zoeken                                                                                                    |
|----------------------------------------------------------------------------------------------------|----------------------------------------------------------------------------------------------------|
|                                                                                                    | 0 ^                                                                                                    |
| 🖂 📑 · 📕 · 🗣 · Canaara                                                                                                    | read lines                                                                                                    |
| Gelezen/ongelezen Categoriseren Opvolgen E-mail                                                                                                    | boek Verzenden<br>en optivingen                                                                                                    |
| Je inloggegevens voor Mestreech                                                                                                    | Online - Discussie Forum over de                                                                                                    |
| Stad Maastricht                                                                                                    |                                                                                                    |
| MestreechOnline postmaster@mestreechonline.nl                                                                                                    | Vandaag om 16:4                                                                                                    |
| An: Ma                                                                                                    | uw emailadres                                                                                                    |
|                                                                                                    |                                                                                                    |
|                                                                                                    |                                                                                                    |
|                                                                                                    |                                                                                                    |
| Beste testuser_md,                                                                                                    | MO gebruikersnaam                                                                                                    |
| Beste testuser_md,                                                                                                    | MO gebruikersnaam                                                                                                    |
| Beste testuser_md, Je hebt ons gevraagd om een nieuw wachtwoger voor Mestre                                                                                                    | MO gebruikersnaam<br>echonline - Discussie Forum over de Stad Maastricht omdat je je wachtwoord<br>dan dit bericht. Dit bericht welcont bingen 24 uur en is dan piet langer bruikbaar                                                             |
| Beste testuser_md,<br>Je hebt ons gevraagd om een nieuw wachtwoord voor Mestre<br>bent vergeten. Als je deze aanvraag niet hebr gedaan, negeer                                                                                                    | MO gebruikersnaam<br>echOnline - Discussie Forum over de Stad Maastricht omdat je je wachtwoord<br>dan dit bericht. Dit bericht verloopt binnen 24 uur en is dan niet langer bruikbaar.                                                           |
| Beste testuser_md,<br>Je hebt ons gevraagd om een nieuw wachtwoord voor Mestre<br>bent vergeten. Als je deze aanvraag niet hebr gedaan, negeer<br>Wil je een nieuw wachtwoord ontvangen, ga dan naar de volg                                                                                                    | MO gebruikersnaam<br>echOnline - Discussie Forum over de Stad Maastricht omdat je je wachtwoord<br>dan dit bericht. Dit bericht verloopt binnen 24 uur en is dan niet langer bruikbaar.<br>ende pagina:                                           |
| Beste testuser_md,<br>Je hebt ons gevraagd om een nieuw wachtwoord voor Mestre-<br>bent vergeten. Als je deze aanvraag niet hebt gedaan, negeer<br>Wil je een nieuw wachtwoord ontvangen, ga dan naar de volg<br>https://forum.mestreechonline.nl/rotet-password?userid=2                                                                                                    | MO gebruikersnaam<br>echOnline - Discussie Forum over de Stad Maastricht omdat je je wachtwoord<br>dan dit bericht. Dit bericht verloopt binnen 24 uur en is dan niet langer bruikbaar.<br>ende pagina:<br>&activationid=2                        |
| Beste testuser_md,<br>Je hebt ons gevraagd om een nieuw wachtwoord voor Mestre-<br>bent vergeten. Als je deze aanvraag niet hebrgedaan, negeer<br>Wil je een nieuw wachtwoord ontvangen, ga dan naar de volg<br>https://forum.mestreechonline.nl/rotet-password?userid=                                                                                                    | MO gebruikersnaam<br>echOnline - Discussie Forum over de Stad Maastricht omdat je je wachtwoord<br>dan dit bericht. Dit bericht verloopt binnen 24 uur en is dan niet langer bruikbaar.<br>ende pagina:<br>&activationid=2                        |
| Beste testuser_md,<br>Je hebt ons gevraagd om een nieuw wachtwoord voor Mestre-<br>bent vergeten. Als je deze aanvraag niet hebrgedaan, negeer<br>Wil je een nieuw wachtwoord ontvangen, ga dan naar de volg<br>https://forum.mestreechonline.nl/roret-password?userid=2<br>Je ontvangt vervolgens per e-muil een nieuw wachtwoord.                                                                                                    | MO gebruikersnaam<br>echOnline - Discussie Forum over de Stad Maastricht omdat je je wachtwoord<br>dan dit bericht. Dit bericht verloopt binnen 24 uur en is dan niet langer bruikbaar.<br>ende pagina:<br>&activationid=2                        |
| Beste testuser_md,<br>Je hebt ons gevraagd om een nieuw wachtwoord voor Mestre-<br>bent vergeten. Als je deze aanvraag niet hebrgedaan, negeer o<br>Wil je een nieuw wachtwoord ontvangen, ga dan naar de volg<br>https://forum.mestreechonline.nl/rotet-password?userid=<br>Je ontvangt vervolgens per e-mil een nieuw wachtwoord.<br>Je gebruikersnaam is: testuser_md                                                                                                    | echOnline - Discussie Forum over de Stad Maastricht omdat je je wachtwoord<br>dan dit bericht. Dit bericht verloopt binnen 24 uur en is dan niet langer bruikbaar.<br>ende pagina:                                                                |
| Beste testuser_md,<br>Je hebt ons gevraagd om een nieuw wachtwoord voor Mestre-<br>bent vergeten. Als je deze aanvraag niet hebrgedaan, negeer o<br>Wil je een nieuw wachtwoord ontvangen, ga dan naar de volg<br><u>https://forum.mestreechonline.nl/rotet-password?userid=2</u><br>Je ontvangt vervolgens per e-mail een nieuw wachtwoord.<br>Je gebruikersnaam is: testuser_md                                                                                                    | MO gebruikersnaam<br>echOnline - Discussie Forum over de Stad Maastricht omdat je je wachtwoord<br>dan dit bericht. Dit bericht verloopt binnen 24 uur en is dan niet langer bruikbaar.<br>ende pagina:                                           |
| Beste testuser_md,<br>Je hebt ons gevraagd om een nieuw wachtwoord voor Mestre<br>bent vergeten. Als je deze aanvraag niet hebrgedaan, negeer<br>Wil je een nieuw wachtwoord ontvangen, ga dan naar de volg<br>https://forum.mestreechonline.nl/rotet-password?userid=2<br>Je ontvangt vervolgens per e-mail een nieuw wachtwoord.<br>Je gebruikersnaam is: testuser_md<br>Om je profiel te wijzigen, ga naar:<br>https://forum.mestreechonline.nl/cettings/profile                                             | MO gebruikersnaam<br>echOnline - Discussie Forum over de Stad Maastricht omdat je je wachtwoord<br>dan dit bericht. Dit bericht verloopt binnen 24 uur en is dan niet langer bruikbaar.<br>ende pagina:<br>&activationid=2                        |
| Beste testuser_md,<br>Je hebt ons gevraagd om een nieuw wachtwoord voor Mestre-<br>bent vergeten. Als je deze aanvraag niet hebrgedaan, negeer<br>Wil je een nieuw wachtwoord ontvangen, ga dan naar de volg<br><u>https://forum.mestreechonline.nl/rotet-password?userid=2</u><br>Je ontvangt vervolgens per e-mail een nieuw wachtwoord.<br>Je gebruikersnaam is: testuser_md<br>Om je profiel te wijzigen, ga naar:<br><u>https://forum.mestreechonline.nl/settings/profile</u>                              | MO gebruikersnaam<br>echOnline - Discussie Forum over de Stad Maastricht omdat je je wachtwoord<br>dan dit bericht. Dit bericht verloopt binnen 24 uur en is dan niet langer bruikbaar.<br>ende pagina:<br>Ractivationid=2 1<br>klik op deze link |
| Beste testuser_md,<br>Je hebt ons gevraagd om een nieuw wachtwoord voor Mestre-<br>bent vergeten. Als je deze aanvraag niet hebr gedaan, negeer<br>Wil je een nieuw wachtwoord ontvangen, ga dan naar de volge<br><u>https://forum.mestreechonline.nl/refet-password?userid=2</u><br>Je ontvangt vervolgens per e-mail een nieuw wachtwoord.<br>Je gebruikersnaam is: testuser_md<br>Om je profiel te wijzigen, ga naar:<br><u>https://forum.mestreechonline.nl/settings/profile</u><br>Met vriendelijke groet, | MO gebruikersnaam<br>echOnline - Discussie Forum over de Stad Maastricht omdat je je wachtwoord<br>dan dit bericht. Dit bericht verloopt binnen 24 uur en is dan niet langer bruikbaar.<br>ende pagina:<br>Ractivationid=2 t<br>klik op deze link |

5. In de van MO ontvangen email (afb. C) is een 'reset-password' URL opgenomen, klik op deze link om een nieuw wachtwoord aan te maken.

Door met de muis op deze link (dubbel) te klikken verschijnt het onderstaande scherm...

|                                                                                                    | Gasologs Leoenologs                                                                                                    |                    |
|----------------------------------------------------------------------------------------------------|----------------------------------------------------------------------------------------------------|--------------------|
| Posts van vandaag Leden lijst Kale                                                                                                    | nder                                                                                                    |                    |
| 1 Passet Papavort                                                                                                    |                                                                                                    |                    |
| Indien dit uw eerste bezoek is, vergeet<br>U dient zich te registreren voordat u k<br>Klik op de registreer verwijzing hierbov<br>Om te beginnen met het tonen van de | dan niet de FAQ te lezen door op de bovenstaande verwijzing te kikken.<br>unt gaan posten.<br>en om te vervolgen, het forundeel welke u wil gaan bezoeken middels gebruikmaking van de onderstaande sel   | ecte.              |
| Ter Info:<br>Mocht er zich onverhoopt een probleer<br>Wij zulien u dan via email oontacteren<br>Registreren lukt niet, lik kan mij niet                               | n enforf four voordoen tijdens uw aanmelding, meldt deze dan aub, aan ons (door op de ondenstaande gekleurde<br>en zorg dragen voor uw aanmelding zodat u gebruik kunt maken van het forum!<br>aanmelden! | tekst te klikken). |
| Reset Password                                                                                                    |                                                                                                    |                    |
| Voer svp uw nieuwe wachtwoord in                                                                                                    | . Als u uw wachtwoord op dit moment niet wilt wijzigen, sluit dan dit venster.                                                                                                    |                    |
| Nieuw wachtwoord                                                                                                    |                                                                                                    |                    |
|                                                                                                    | (In values subtwood may not hemafus by us on oute authority)                                                                                                    |                    |
| bevestig nieuw wachtwoord                                                                                                    |                                                                                                    |                    |
|                                                                                                    | Password tips:                                                                                                    |                    |
|                                                                                                    | Maak uw wachtwoord minimaal 8 tekens lang.     Marmid bet gebruik van uw gebruikersnaam als wachtwoord                                                                                                    |                    |
|                                                                                                    | <ul> <li>Alternite reit Bennite ein nur Bennite briefen sie wennenden.</li> </ul>                                                                                                    |                    |
|                                                                                                    | <ul> <li>кактиби нак Ларилии кактива делигива делава, во навскиедних.</li> </ul>                                                                                                    |                    |

Vul hier (2x) uw nieuwe gekozen wachtwoord in en klik op de blauwe-knop ' Versturen '

U kunt nu met uw gebruikersnaam en nieuw gekozen wachtwoord inloggen op het forum  $\, \odot \,$